## Sharing Documents to Public Health Solutions in the Document Vault

Generally, sharing files begins in the "Document Vault", where you upload documents such as Financial Statements, Certificate of Insurance, etc. Once you upload a document(s) to the Document Vault, you are able to share them. These instructions demonstrate how to share documents with Public Health Solutions (PHS).

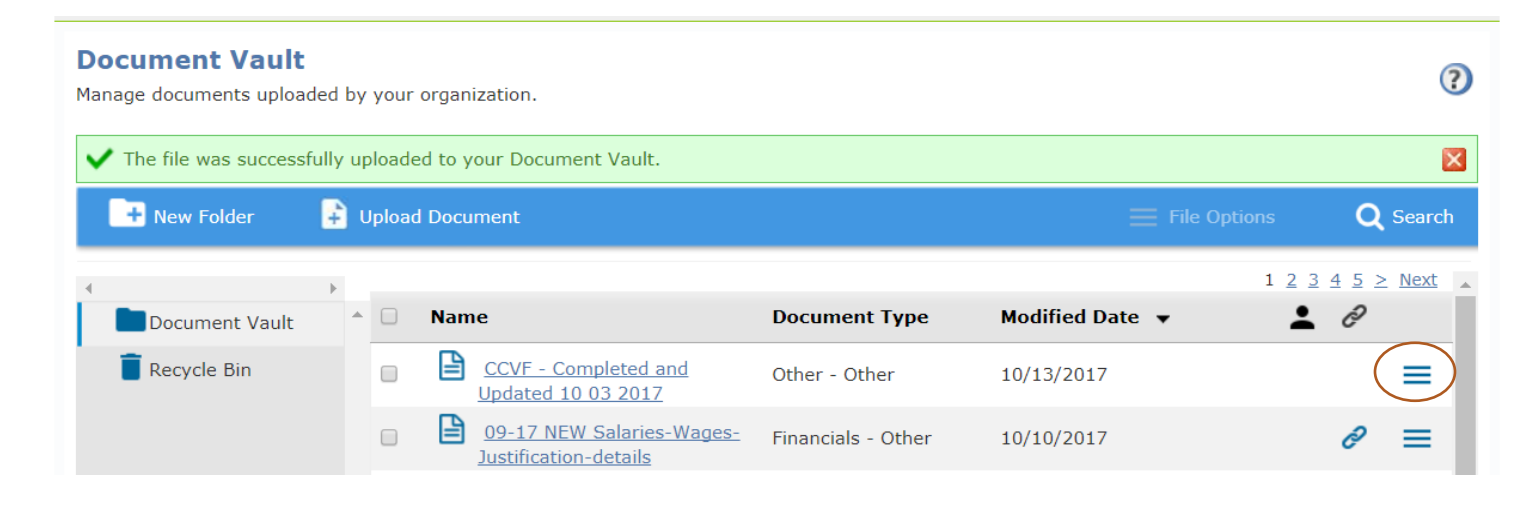

After opening the Document Vault, you will see on the right side the three bars - click on this and you will see an option to "share" documents.

| HHS Acc           | elerator Organization<br>Information                        | Document Application<br>Vault                     | s Procurements Finan                       | icials                        |                |  |  |
|-------------------|-------------------------------------------------------------|---------------------------------------------------|--------------------------------------------|-------------------------------|----------------|--|--|
|                   | Share Document(s) - Step                                    |                                                   |                                            |                               | X Center, Inc. |  |  |
| Docur<br>Manage d | Step 1:Confirm Documents                                    | Step 2:Select NYC Agencies                        | Step 3:Select Organization                 | Step 4:Confirm Selection      | is ?           |  |  |
|                   | You have selected the following                             | ig folders and/or documents to g                  | rant "read-only" access to othe            | r NYC providers and/or NYC Ag | encies.        |  |  |
| V The             | - Click "Cancel" to return to th                            | ne Document Vault page and cha                    | change your folder and document selections |                               |                |  |  |
|                   | - Click "Next" to continue with these folders and documents |                                                   |                                            |                               |                |  |  |
|                   | Folder or Document Name                                     |                                                   |                                            | Document Type                 | Next           |  |  |
|                   | CCVF - Completed and Updat                                  | ed 10 03 2017                                     |                                            | Other - Other                 | NOAL A         |  |  |
| E R               |                                                             |                                                   |                                            |                               | _              |  |  |
| _                 |                                                             |                                                   |                                            |                               | _              |  |  |
|                   |                                                             |                                                   |                                            |                               | $\equiv$       |  |  |
|                   |                                                             |                                                   |                                            |                               | =              |  |  |
|                   |                                                             |                                                   |                                            |                               |                |  |  |
|                   |                                                             |                                                   |                                            |                               | =              |  |  |
|                   |                                                             |                                                   |                                            | Cancel                        | lext           |  |  |
|                   |                                                             | Board of Directors Stmt to R<br>2017 06 HIV 02 02 | or Equivalent 08                           | /04/2017                      |                |  |  |

The window above opens, and you'll see "**Share Documents - Step 1** In this example, the organization is sharing the Contract Contact Verification Form (CCVF). Next, you will see this pop up window, **Share Document(s) Step 2**, asking if you want to share with "All NYC Agencies" - *Do nothing on this page except click on "NEXT" - lower right hand corner* 

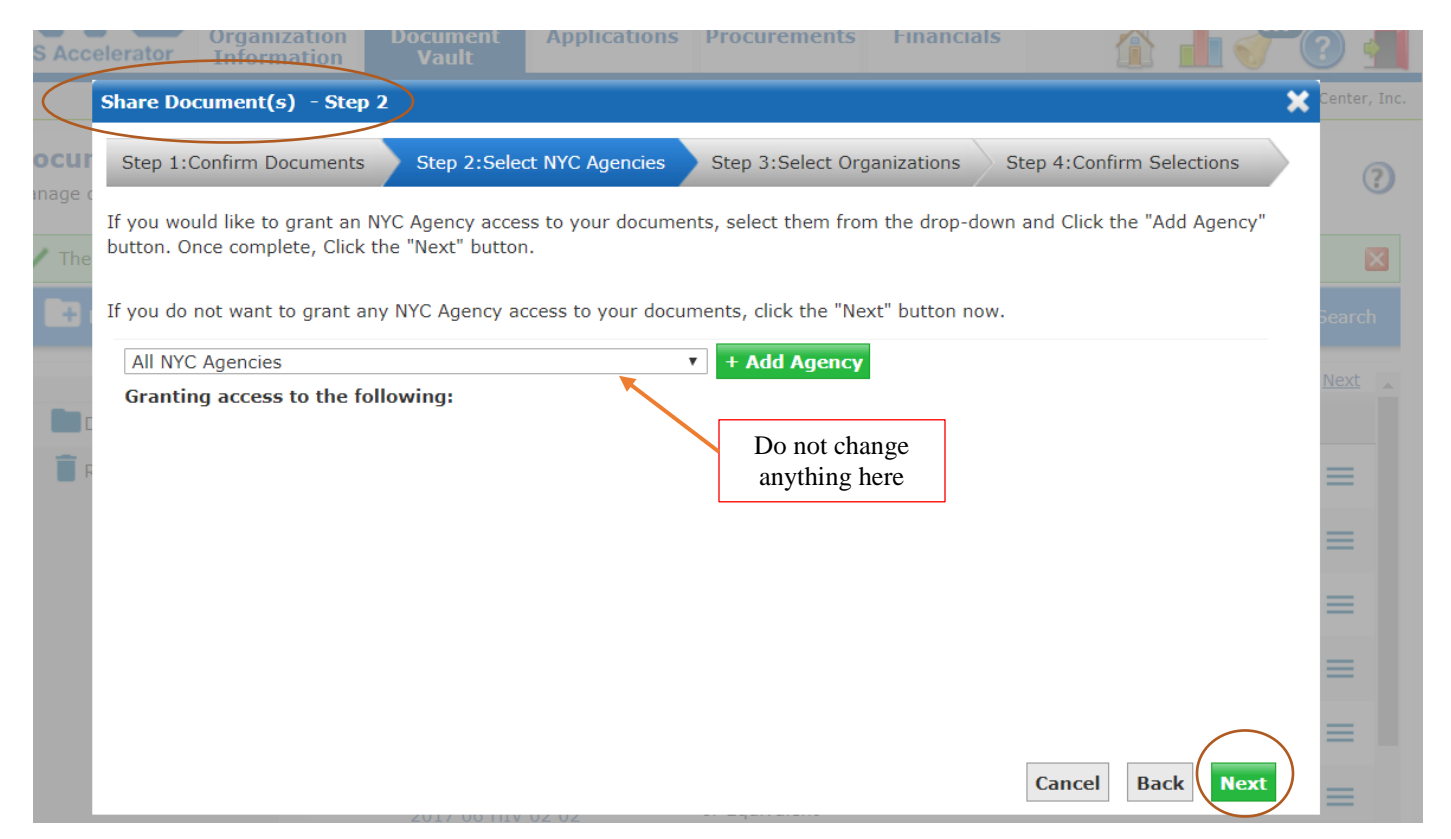

The window **Step 3: Select Organizations pops up**. In the cell you then type in "Public Health Solutions"

|   | tile was successfully uploaded to your Document Vault.                                                                                                    |     |
|---|----------------------------------------------------------------------------------------------------|-----|
|   | Share Document(s) - Step 3                                                                                                    | ×   |
|   | Step 1:Confirm Documents       Step 2:Select NYC Agencies       Step 3:Select Organizations       Step 4:Confirm Selections                                                                                                    | Bea |
|   | If you would like to grant Provider access to your documents, you can use the search below to find them by their Organization Legal Name(enter in at least 3 characters) and click the "Add Provider" button. Once complete, click the "Next" button. | Ne  |
| F | If you do not want to grant Provider access to your documents, click the "Next" button now.                                                                                                    | =   |
|   | + Add Provider                                                                                                    | =   |
|   | Granting access to the following:                                                                                                    |     |
|   |                                                                                                    | =   |
|   |                                                                                                    | _   |
|   |                                                                                                    |     |
|   |                                                                                                    | _   |
|   |                                                                                                    |     |
|   |                                                                                                    | =   |
|   |                                                                                                    | - 1 |
|   |                                                                                                    | =   |
|   |                                                                                                    | - 8 |
|   |                                                                                                    | =   |
|   | Cancel Back Nex                                                                                                    | t _ |

Continuing on STEP 3, Once "Public Health Solutions" is typed in, click on "Add Provider"

| Share Document(s) - Step 3     Step 1: Confirm Documents   Step 2: Select NYC Agencie   Step 3: Select Organizations   Type 4: Confirm Selections   If you would like to grant Provider access to your documents, you can use the search below to find them by their Organization   Legal Name(enter in at least 3 characters) and click the "Add Provider" button. Once complete, click the "Next" button.   If you do not want to grant Provider access to your documents, click the "Next" hutton now.   Public Health Solutions   Granting access to the following:   Cancel Back Next                                                                                                    | The | file was successfully unloaded to your Document Vault.                                                                                                    |    |          |  |  |  |  |
|----------------------------------------------------------------------------------------------------|-----|----------------------------------------------------------------------------------------------------|----|----------|--|--|--|--|
| Step 1:Confirm Documents       Step 2:Select NYC Agencie       Step 3:Select Organizations       ep 4:Confirm Selections         If you would like to grant Provider access to your documents, you can use the search below to find them by their Organization legal Name(enter in at least 3 characters) and click the "Add Provider" button. Once complete, click the "Next" button.         If you do not want to grant Provider access to your documents, click the "Next" button now.       If you do not want to grant Provider access to your documents, click the "Next" button now.         Public Health Solutions       If Add Provider         Granting access to the following:       If Add Provider | _   | Share Document(s) - Step 3                                                                                                    | ×  |          |  |  |  |  |
| Step 1: Confirm Documents       Step 2: Select NYC Agencie       Step 3: Select Organization       Step 4: Confirm Selections         If you would like to grant Provider access to your documents, you can use the search below to find them by their Organization legal Name(enter in at least 3 characters) and click the "Add Provider" button. Once complete, click the "Next" button.         If you do not want to grant Provider access to your documents, click the "Next" button now. <ul> <li>Public Health Solutions</li> <li>Add Provider</li> <li>Granting access to the following:</li> <li>Cancel Back Next</li> </ul>                                                                             | +   |                                                                                                    | _  | Sear     |  |  |  |  |
| If you would like to grant Provider access to your documents, you can use the search below to find them by their Organization legal Name(enter in at least 3 characters) and click the "Add Provider" button. Once complete, click the "Next" button.<br>If you do not want to grant Provider access to your documents, click the "Next" button now.<br>Public Health Solutions<br>Granting access to the following:<br>Cancel Back Next                                                                                                    |     | Step 1:Confirm Documents Step 2:Select NYC Agencies Step 3:Select Organizations Step 4:Confirm Selections                                                                                                    |    |          |  |  |  |  |
| If you do not want to grant Provider access to your documents, click the "Next" hutton now.<br>Public Health Solutions<br>Granting access to the following:<br>Cancel Back Next                                                                                                    |     | If you would like to grant Provider access to your documents, you can use the search below to find them by their Organization Legal Name(enter in at least 3 characters) and click the "Add Provider" button. Once complete, click the "Next" button. |    | Next     |  |  |  |  |
| Public Health Solutions Granting access to the following: Cancel Back Next                                                                                                    | F   | If you do not want to grant Provider access to your documents, click the "Next" button now.                                                                                                    |    |          |  |  |  |  |
| Granting access to the following:                                                                                                    |     | Public Health Solutions + Add Provider                                                                                                    |    | $\equiv$ |  |  |  |  |
| Cancel Back Next                                                                                                    |     | Granting access to the following:                                                                                                    |    |          |  |  |  |  |
| Cancel Back Next                                                                                                    |     |                                                                                                    |    | $\equiv$ |  |  |  |  |
| Cancel Back Next                                                                                                    |     |                                                                                                    |    |          |  |  |  |  |
| Cancel Back Next                                                                                                    |     |                                                                                                    |    | $\equiv$ |  |  |  |  |
| Cancel Back Next                                                                                                    |     |                                                                                                    |    |          |  |  |  |  |
| Cancel Back Next                                                                                                    |     |                                                                                                    |    | $\equiv$ |  |  |  |  |
| Cancel Back Next                                                                                                    |     |                                                                                                    |    |          |  |  |  |  |
| Cancel Back Next                                                                                                    |     |                                                                                                    |    | $\equiv$ |  |  |  |  |
| Cancel Back Next                                                                                                    |     |                                                                                                    |    |          |  |  |  |  |
| Cancel Back Next                                                                                                    |     |                                                                                                    |    | $\equiv$ |  |  |  |  |
| Cancel Back Next                                                                                                    |     |                                                                                                    |    |          |  |  |  |  |
| Cancel Back Next                                                                                                    |     |                                                                                                    |    | $\equiv$ |  |  |  |  |
|                                                                                                    |     | Cancel Back Nex                                                                                                    | ct | =        |  |  |  |  |
| <u>Justification-details</u>                                                                                                    |     | <u>Justification-details</u>                                                                                                    |    |          |  |  |  |  |

Continuing in STEP 3, Public Health Solutions will then be added - see below. Select "Next" in the lower right hand corner

| file was successfully unloaned to<br>Share Document(s) - Step 3       | your Document Vault.                                                 |                                                                           |                                                       |
|-----------------------------------------------------------------------|----------------------------------------------------------------------|---------------------------------------------------------------------------|-------------------------------------------------------|
| Step 1:Confirm Documents                                              | Step 2:Select NYC Agencies                                           | Step 3:Select Organizations                                               | Step 4:Confirm Selections                             |
| If you would like to grant Provid<br>Legal Name(enter in at least 3 d | ler access to your documents, yo<br>haracters) and click the "Add Pr | ou can use the search below to find<br>ovider" button. Once complete, cli | d them by their Organization<br>ck the "Next" button. |
| If you do not want to grant Prov                                      | vider access to your documents,                                      | click the "Next" button now.                                              |                                                       |
|                                                                       |                                                                      | + Add Provider                                                            |                                                       |
| Granting access to the foll                                           | owing:                                                               |                                                                           |                                                       |
| Public Health Solutions                                               |                                                                      | Re                                                                        | move                                                  |
|                                                                       |                                                                      |                                                                           |                                                       |
|                                                                       |                                                                      |                                                                           |                                                       |
|                                                                       |                                                                      |                                                                           |                                                       |
|                                                                       |                                                                      |                                                                           |                                                       |
|                                                                       |                                                                      |                                                                           |                                                       |
|                                                                       |                                                                      |                                                                           |                                                       |
|                                                                       |                                                                      |                                                                           |                                                       |
|                                                                       |                                                                      |                                                                           |                                                       |
|                                                                       |                                                                      |                                                                           |                                                       |
|                                                                       |                                                                      |                                                                           |                                                       |
|                                                                       |                                                                      |                                                                           |                                                       |

You will now be in **STEP 4: Confirm Selections**. The window will look like the following below. Select "Finish".

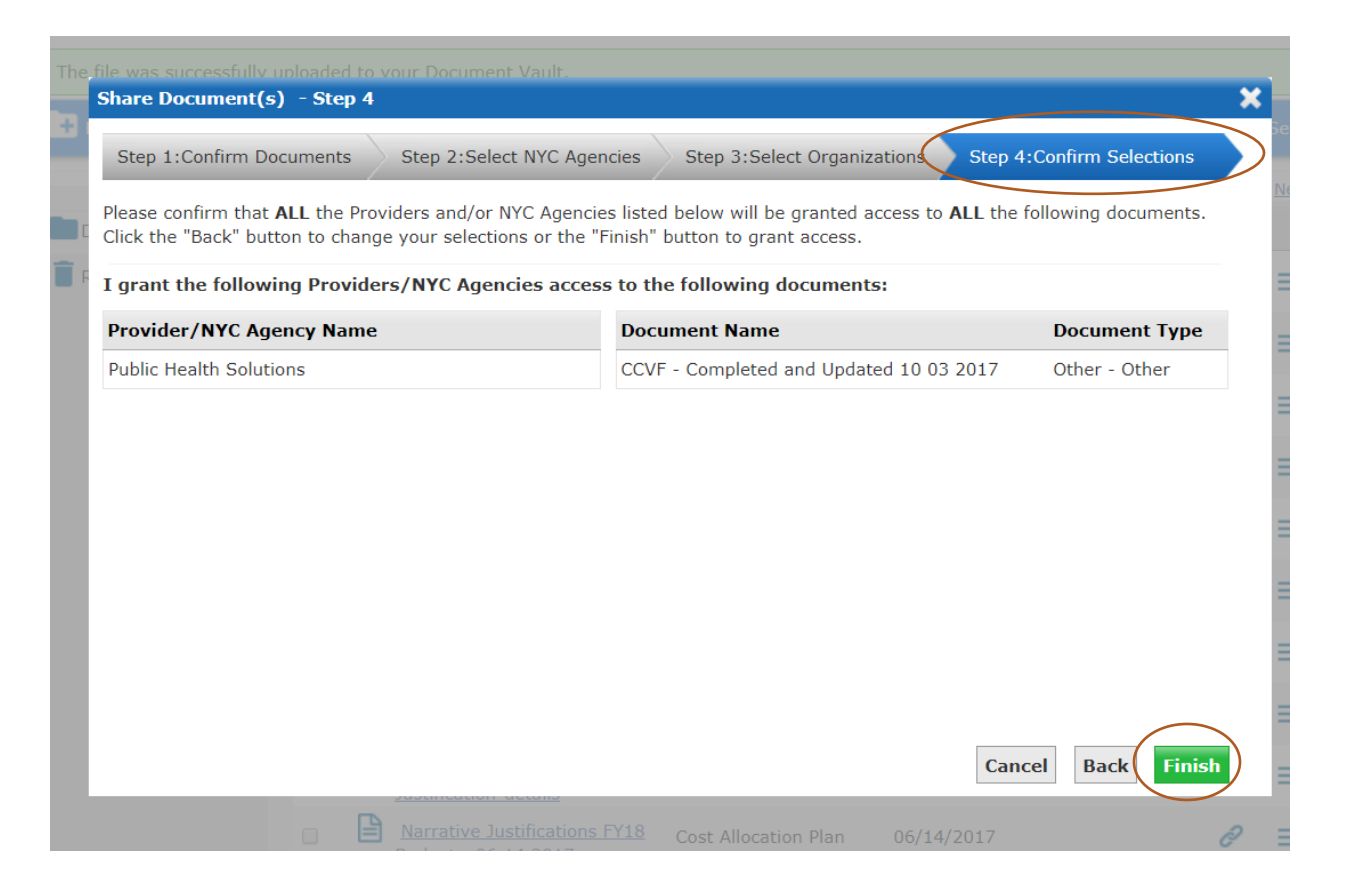

You are then returned to the page below and will see "Public Health Solutions has been granted access to the selected documents".

| Document Vault Manage documents uploaded by your organization. |                                                                           |        |                                     |                        |                    |            |                | ?    |        |
|----------------------------------------------------------------|---------------------------------------------------------------------------|--------|-------------------------------------|------------------------|--------------------|------------|----------------|------|--------|
| Public Health Solutio                                          | Public Health Solutions has been granted access to the selected documents |        |                                     |                        |                    |            |                |      |        |
| + New Folder                                                   | 🔒 u                                                                       | Ipload | Document                            |                        |                    |            | E File Options | Q    | Search |
| 4                                                              | )                                                                         |        |                                     |                        |                    |            | 1 2            | 3452 | Next   |
| Document Vault                                                 | *                                                                         |        | Name 🔺                              |                        | Document Type      | Modified [ | )ate           | ð    |        |
| 🔋 Recycle Bin                                                  |                                                                           |        | 01-2017 Salari<br>Justification-det | es-and-Wages-<br>tails | Financials - Other | 02/13/2017 | 7              | ð    | =      |